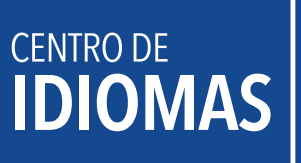

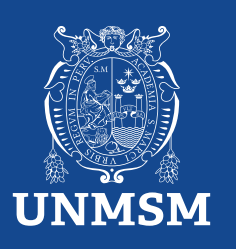

# Devolución de dinero

La devolución de dinero solo se admite en caso sea por los siguientes motivos:

- 1. Si el curso no se ha aperturado.
- 2. Responsabilidad administrativa, debidamente justificada, sujeta a evaluación por la directiva del CEID.

# ¿Cómo tramitar la devolución de dinero?

# **Procedimiento:**

1. Ingresar a la plataforma MAT: https://tramiteonline.unmsm.edu.pe/sgdfd/mat/ . Ingresar con las credenciales de su correo institucional sin agregar el @unmsm.edu.pe . De no acordarse su contraseña, solicitar la creación de un acceso al sgdayuda@unmsm.edu.pe .

Si no cuenta con un usuario, seleccionar "CLIÇ AQUÍ".

| MAT<br>SGOFD Módulo de Atención de<br>com Franks: Trámites y Notificaciones |  |
|-----------------------------------------------------------------------------|--|
| Inicio de Sesión                                                            |  |
| L Usuario                                                                   |  |
| 🔒 Contraseña                                                                |  |
| INICIAR SESIÓN 🕥                                                            |  |
| ¿Olvidó su contraseña?                                                      |  |
| ¿No cuenta con un usuario?                                                  |  |
| CLIC AQUÍ                                                                   |  |
| Cero Papeles                                                                |  |
| En caso de cualquier duda o inconveniente,                                  |  |
| revise la página de Videotutoriales del uso del                             |  |
| MAT                                                                         |  |
| Cualquier consulta adicional, contactarse con la                            |  |
| Facultad o dependencia correspondiente:                                     |  |
|                                                                             |  |

2. Ingresa a la dependencia Centro de Idiomas - CEID.

| Bienvenido al Módulo de Atención de Trimites!<br>Plateforma vetual que permite la satisfada y el segumiento de la trimites de la trittata                                                                                                    |                                                             |
|----------------------------------------------------------------------------------------------------|-------------------------------------------------------------|
| Q Ingrese el nombre del Trámite                                                                                                    |                                                             |
|                                                                                                    | Seleccione la facultad/dependencia donde desea solicitar un |
| Lista de Trámites - Centro de Idiomas - CEID                                                                                                    | Trámite                                                     |
| i Anadolf hade we believe de mae bachdeurlegendencie havende diels er if belie TEIRER FOLDZIG DEPEREDICI' de la parte superior y il no encuenta un biente sepectico que - X<br>deves celetar, lencomediment haor aus del talente "balchad timple" y sepecticar clasamente lo que regiene. | Centro de Idiomas - CEID ~                                  |
| Convocatoria 2004 Breas 100. Estudiantes Lettes <sup>1</sup> (surveme):<br>10 becares endulateria de Lettes - Inglés Estero<br>Es un program de Secas implicado por la PLOH en beneficio de los estudiantes para cubinour sue estudios de inglés.                                         | ELEGIR                                                      |
| Reserva de Matricula (norman)<br>Inserva de Matricula<br>Triémie realizado por los estudantes cuando han solo motificulados y desean reservar su motificula                                                                                                    |                                                             |
| Devolución de Dinero Incoronaria                                                                                                    |                                                             |

3. Elige tipo de trámite "Devolución de Dinero".

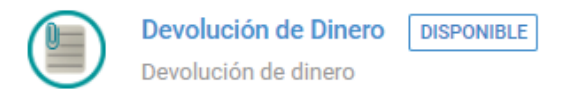

Es el procedimiento donde el estudiante puede solicitar la devolución de dinero.

## 4. Clic en "Solicitar".

| ■ Realizar Solicitud                                                                                                    | Solicitudes                                                                                                    |
|----------------------------------------------------------------------------------------------------|----------------------------------------------------------------------------------------------------|
| Devolución de Dinero                                                                                                    | + SOLICITAR                                                                                                    |
| Descripción                                                                                                    |                                                                                                    |
| Es el procedimiento donde el estudiante p                                                                                                    | uede solicitar la devolución de dinero.                                                                                                    |
| Solo en 3 casos:                                                                                                    |                                                                                                    |
| 1. Si el curso no se ha aperturado.                                                                                                    |                                                                                                    |
| 2. Motivos de salud, que imposibilite hace                                                                                                    | r uso del servicio, debidamente justificado con certificado médico                                                                                                    |
| 3. No uso del servicio por responsabilidad                                                                                                    | administrativa, debidamente justificada, sujeta a evaluación. Se considera la directiva del CEID.                                                                                                    |
| P.D.:Si el estudiante es menor de edad, el a                                                                                                    | poderado debe solicitar el trámite, detallando su condición de apoderado en la solicitud, adjuntando su DNI y el del estudiante, asimismo, enviar su número de cuenta.                                                                                                    |
| Devolución de Dinero                                                                                                    |                                                                                                    |
| Requisitos                                                                                                    |                                                                                                    |
| 1. FUT: debe subirlo en PDF         • FUT: debe subirlo en PDF:         • Link del FUT en Word: doca;         • Solo debe completar lo resa         • Solo debe completar lo resa         • Solo debe completar lo resa         • Solo debe completar lo resa         • Recibo de pago/ Recibo del curso a         tranitar un duplicado en el banco.         • Constancia de número de cuenta/         via web ocluida): EMM: cuttly         • Certificado Médico/ Debidamente f         7. Documento Sustentatorios/ Sil a r | tive google.com<br>pogle.com<br>Itado de: docs.google.com<br>indicando: motivo de devolución de dinero y el número de CCI del interesado al cual se realizará la devolución. Ejemplo: cutt.ly<br>tomada nitida, y por ambos lados.<br>i devolver, cancelado al Banco Pichincha, con el concepto de pago correspondiente a la solicitud. Recibo en buen estado, no se admiten recibos deteriorados, de ser el caso,<br>i devolver, cancelado al Banco Pichincha, con el concepto de pago correspondiente a la solicitud. Recibo en buen estado, no se admiten recibos deteriorados, de ser el caso,<br>in la constancia debe figurar, su número de cuenta, su Código de Cuenta interbancario(CCI) y sus datos completos(lo puede obtener de una captura del aplicativo de banca<br>irmado y sellado, en buen estado. Si está deteriorado a tal punto que es ilegible, no se procederá a la devolución (OPCIONAL)<br>esponsabilidad del no uso del servicio ha sido debido a problemas administrativos (OPCIONAL) |

#### 5. Estos son los requisitos para los siguientes pasos:

- FUT/ Link del FUT en PDF: https://drive.google.com/file/d/1\_e1y2WJpm7bzOjLMDY-PKkn1OZ9\_01NI/view
- Link del FUT en Word: https://docs.google.com/document/d/1gdwj0MRZUT4k6tbS2E6gfk3FS01x1uAO/edit
- Debe completar lo resaltado: https://docs.google.com/document/d/1AABmVE7oo\_YITZj0Cbj\_lwQ7yrCc4zhk/edit
- Solicitud simple dirigida al Decano, indicando: motivo de devolución de dinero y el número de CCI del interesado al cual se realizará la devolución.
   Ejemplo: https://onedrive.live.com/:w:/g/personal/C9423
- Documento de Identidad. Debe ser tomada nítida, y por ambos lados.
- Recibo de pago/ Recibo del curso a devolver, cancelado al Banco Pichincha, con el concepto de pago correspondiente a la solicitud. Recibo en buen estado, no se admiten recibos deteriorados, de ser el caso, tramitar un duplicado en el banco.
- Constancia de número de cuenta/ En la constancia debe figurar, su número de cuenta, su Código de Cuenta Interbancario(CCI) y sus datos completos(lo puede obtener de una captura del aplicativo de banca via web o celular). Ejemplo: https://drive.google.com/file/d/1IPDicJFJ8nCwx2wnqQ3s2PjpxIWwAnKv/view
- Certificado Médico/ Debidamente firmado y sellado, en buen estado. Si está deteriorado a tal punto que es ilegible, no se procederá a la devolución (OPCIONAL).
- Documentos Sustentatorios/ Si la responsabilidad del no uso del servicio ha sido debido a problemas administrativos (OPCIONAL).
- Los requisitos de certificado médico y documentos sustentatorios deben ser subidos en la opción "Otros Documentos"

6. Verifica tu información y realiza un clic en "siguiente".

| Ø                                        | 2            | 3                              | 4                     | 5                   | 6                | -7         |
|------------------------------------------|--------------|--------------------------------|-----------------------|---------------------|------------------|------------|
| Datos del Remitente<br>Tipo de Documento | Copia de DNI | Recibo de Pago                 | Solicitud<br>Número ( | de Documento:       | Otros Documentos | Constancia |
| XXXXXXXX                                 |              |                                | XXXXXXX               | xx                  |                  |            |
| Nombre(s):                               |              |                                | Apellidos             | s:                  |                  |            |
| XXXXXXX                                  |              |                                | XXXXXX                | XX                  |                  |            |
| Código:                                  |              |                                | Facultad,             | /Dependencia del    | Remitente :      |            |
|                                          |              |                                | XXXXXX                | xx                  |                  |            |
| Celular: (*)                             |              |                                | Correo el             | lectrónico: (*)     |                  |            |
| XXXXXXX                                  |              |                                | XXXXXX                | XX                  |                  |            |
|                                          |              |                                |                       |                     |                  | guiente 🔶  |
| Datos del Remitente<br>Nombre            | Copia de DNI | Recibo de Pago<br>Copia de DNI | Soficitud             | FUT                 | Otros Documentos | Constancia |
| Descrinción                              |              | copia de DNI                   | archivo PDF a color   | res por ambas cat   | s.c.             |            |
| activity of the state of                 |              | •                              |                       |                     |                  |            |
| Archivo                                  |              | Seleccionar archivo            |                       |                     | 🛸 EX             | AMINAR     |
|                                          |              |                                |                       | +                   |                  | IENTE 🔶    |
| 8. Subir el recibo                       | o de pago    | en PDF.                        |                       |                     |                  |            |
| <b></b>                                  |              |                                | 4                     | 5                   | 6                | -(7)       |
| Datos del Remitente                      | Copia de DNI | Recibo de Pago                 | Solicitud             | FUT                 | Otros Documentos | Constancia |
| Nombre                                   |              | Recibo de Pago                 |                       |                     |                  |            |
| Descripción                              |              | Recibo de pago del Banco       | Pichincha escanead    | do y legible (forma | to PDF).         |            |
| Archivo                                  |              | Seleccionar archivo            |                       |                     |                  | XAMINAR    |
|                                          |              |                                |                       | +                   |                  | JIENTE 🔶   |

## 9. Subir la solicitud simple en PDF.

| Datos del Remitente | Copia de DNI | Recibo de Pago                           | Solicitud             | 5<br>FUT                         | 6<br>Otros Documentos   | 7<br>Constancia |
|---------------------|--------------|------------------------------------------|-----------------------|----------------------------------|-------------------------|-----------------|
| Nombre              | 5            | Solicitud                                |                       |                                  |                         |                 |
| Descripción         | 5            | Solicitud simple detalland<br>sola cara. | do las especificacion | es necesar <del>ias</del> del tr | ámite. Subirlo en forma | ito PDF y a una |
| Archivo             | 1            | Seleccionar archivo                      |                       |                                  |                         | EXAMINAR        |
|                     |              |                                          |                       | +                                | ANTERIOR                | iguiente 🔶      |

# 10. Subir el Formato Único de Trámite en PDF.

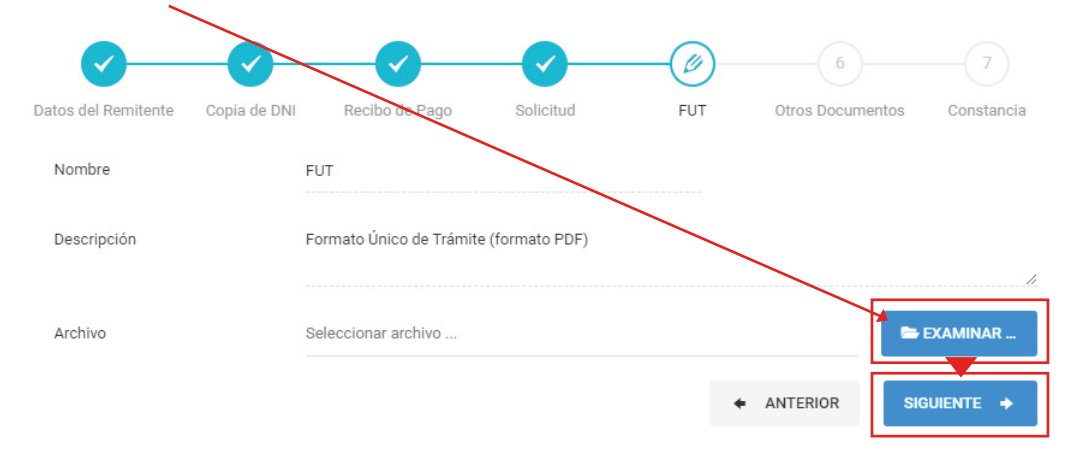

#### Ø ~ . Datos del Remitente Copia de DNI Recibo de Pago Solicitud FUT Otros Documentos Constancia Nombre Otros Documentos Descripción Otros documentos que acreditan información ecesaria para el correcto desarrollo del trámite. Los documentos deben ser subidos por separado, cada cual en un archivo PDF distinto. Archivos Puede subir hasta un máximo de 10 archivos (subir por separ do) × 🗁 EXAMINAR .. Seleccionar archivos ... ANTERIOR SIGUIENTE 🔶

# 11. Subir el certificado médico y documentos sustentatorios en PDF.

12. Subir la constancia de número de cuenta en PDF.

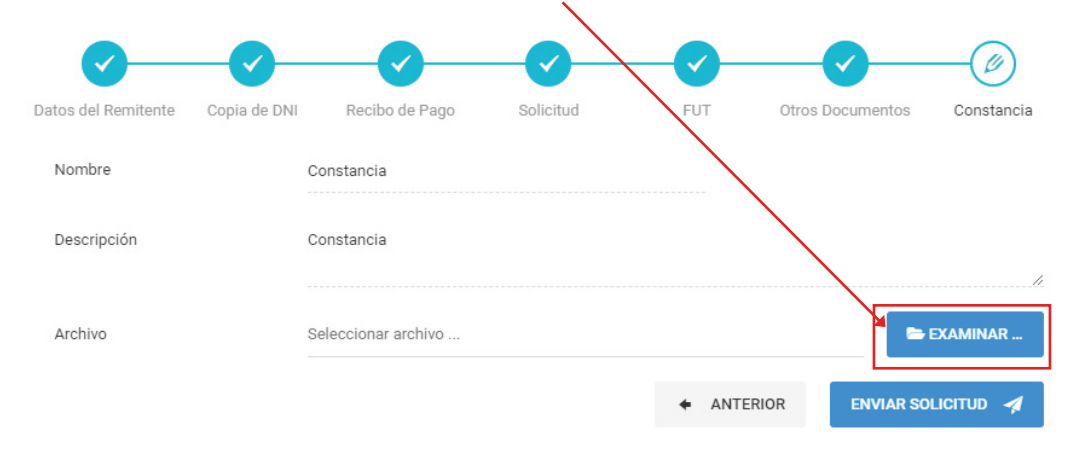

13. Para finalizar envía tu solicitud.

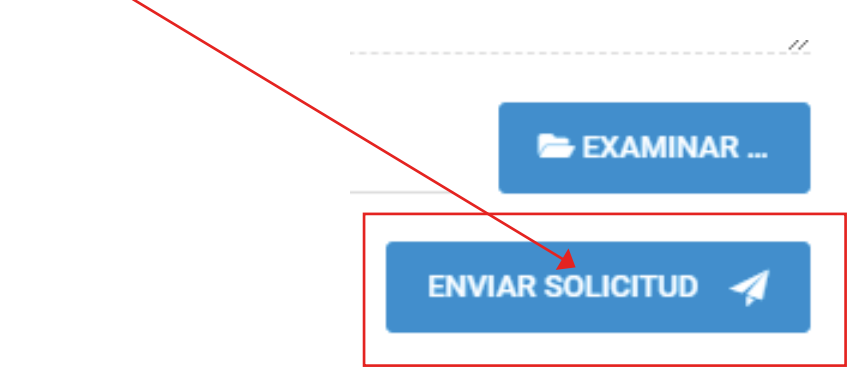

14. Verifica en la plataforma MAT si tu trámite fue "observado" o "derivado" a la siguiente área correspondiente (máximo 5 días hábiles). En esta área verifica que tus documentos y pruebas estén correctamente adjuntados.

|                                                                         | Inicio / Trámites / Mis Trámites y Solicitudes                                                                                                    |                                                              |                                                                     |        |
|-------------------------------------------------------------------------|----------------------------------------------------------------------------------------------------|--------------------------------------------------------------|---------------------------------------------------------------------|--------|
| <ul> <li>▲ Mi Perfil</li> <li>⊕ Realizar un trámite en línea</li> </ul> |                                                                                                    |                                                              |                                                                     |        |
| 🔥 Mis Trámites y Solicitudes                                            |                                                                                                    |                                                              |                                                                     |        |
| Historial de Notificaciones                                             | E Experimenter Solicitudes                                                                                                    |                                                              |                                                                     |        |
|                                                                         | En este apartado se listan las solicitudes que ha realizador tonvés del Módulo de Atención de Trámit<br>encuentra con estado "DERIVADO" su trámite ya habrá iniciado y lo podra rugalizar en la pestaña de "Exp | s. Si el estado de su solicitud se muestra con<br>edientes". | no 'OBSERVADO', deberá corregirla para que sea nuevamente evaluada; | si se  |
|                                                                         | Buscar: Q,                                                                                                    |                                                              | Mostrar 10 🗸 regi                                                   | istros |
|                                                                         | Asunto                                                                                                    | Fecha Solicitud                                              | <ul> <li>Estado Solicitud</li> </ul>                                | 0      |
|                                                                         | Asunto                                                                                                    | Fecha Solicitud                                              | MOSTRAR TODOS                                                       | ×      |
|                                                                         | SOLICITUD SIMPLE - FLCH - COD: 18030113 - DOC: 72548056                                                                                                    | 2024-02-04 09:03                                             | DERIVADO                                                            |        |

15. Verificar la respuesta de la segunda área (Coordinación del Sistema de la Plataforma Informática) en el MAT. Es aquí donde verás si tu reserva procede o no, y observarás la respuesta de tu caso en un informe en PDF.

| Expedientes                      | Mis Solicitudes                                                                 |                                                                               |                                  |                                             |                                                                                           |
|----------------------------------|---------------------------------------------------------------------------------|-------------------------------------------------------------------------------|----------------------------------|---------------------------------------------|-------------------------------------------------------------------------------------------|
| i Atencióni s<br>correspond      | Si usted ha realizado resentemente una solicitud de t<br>liente de su Facultad. | ámite, esta se mostrará en esta sección únicamente cuando s                   | ea aprobada y derivada al Sisten | na de Gestión Documen                       | ttal por el encargado de Mesa de Partes 🛛 🗙                                               |
| En este apartado se              | e especifican los trámites que han sido registra                                | dos en el Sistema de Gestión Documental de la UNMSI                           | M. Puede verificar su estado,    | las dependencias po                         | or las cuales ha pasado y los documentos asociados a su                                   |
| trámite; seleccionan             | do el botón que indica "Ver Seguimiento".                                       |                                                                               |                                  |                                             |                                                                                           |
| Buscar :                         | Q                                                                               |                                                                               |                                  |                                             | Mostrar 10 🗸 registros                                                                    |
| Número Expediente                | e/Id Solicitud                                                                  | C Descripción                                                                 | 0 Fecha                          | _                                           | ✓ Acción 0                                                                                |
| Número Expediente                | z/Id Solicitud                                                                  | DEVO                                                                          | Fecha                            |                                             | Nombre Remitente                                                                          |
| UNMSM-202200                     | 00396                                                                           | DEVOLUCIÓN DE DINERO - FACULTAD                                               | 2022-01-05                       |                                             |                                                                                           |
| Mostrando trámites de            | l 1 al 1 de un total de 1 trámites (filtrado de un total d                      | a 18 trámites)                                                                |                                  |                                             | Anterior 1 Siguiente                                                                      |
|                                  |                                                                                 |                                                                               |                                  |                                             | _                                                                                         |
|                                  |                                                                                 |                                                                               |                                  |                                             |                                                                                           |
|                                  |                                                                                 |                                                                               | /                                |                                             |                                                                                           |
| N° Expediente :                  | JNMSM-20220000396                                                               |                                                                               |                                  | LUJO PRINCIPAL                              | & ANEXOS                                                                                  |
| Fecha Registro :<br>1 2022-01-05 |                                                                                 | Proceso :<br>DEVOLUCIÓN DE DINERO - FACULTAD                                  |                                  | Datos :<br>CHANGANAQUI TO                   | RRES BRANDOL GHIOSIMAR - 72266922                                                         |
|                                  |                                                                                 |                                                                               |                                  |                                             |                                                                                           |
| Acción 🗘                         | Documento Emitido                                                               | Dependencia Origen                                                            | Estado Origen 🛛 🗘                | F. Emisión                                  | Dependencia Destino                                                                       |
|                                  | Documento Emitido                                                               | Dependencia Origen                                                            | Estado Origen                    | F. Emisión                                  | Dependencia Destino                                                                       |
|                                  | FUT VIRTUAL<br>N° 00164942/UNMSM                                                | MESA DE PARTES - MP - FIEE                                                    | RECIBIDO X DESTINO               | 05/01/22<br>07:37                           | UNIDAD DE ECONOMÍA - UE - FIEE<br>ORIGINAL                                                |
|                                  | HOJA DE ENVÍO<br>N° 00000-2022-UE-DA-FIEE/UNMSM                                 | UNIDAD DE ECONOMÍA - UE - FIEE                                                | ATENDIDO X DESTINO               | <ul><li>25/01/22</li><li>09:37</li></ul>    | CENTRO DE RESPONSABILIDAD SOCIAL Y EXTENSIÓN<br>UNIVERSITARIA - CERSEU - FIEE<br>ORIGINAL |
| 6 📥 8                            | OFICIO<br>N° 000015-2023-CERSEU-FIEE/UNMSM                                      | CENTRO DE RESPONSABILIDAD SOCIAL Y EXTENSIÓN<br>UNIVERSITARIA - CERSEU - FIEE | RECIBIDO X DESTINO               | 24/01/23<br>11:16                           | UNIDAD DE ECONOMÍA - UE - FIEE<br>ORIGINAL                                                |
| <b>B</b> 📥 8                     | INFORME<br>N° 000021-2023-UE-DA-FIEE/UNMSM                                      | UNIDAD DE ECONOMÍA - UE - FIEE                                                | RECIBIDO X DESTINO               | 26/01/23<br>C 15:48                         | DIRECCIÓN ADMINISTRATIVA - DA - FIEE<br>ORIGINAL                                          |
| 6 📥 8                            | OFICIO<br>N° 000056-2023-DA-FIEE/UNMSM                                          | DIRECCIÓN ADMINISTRATIVA - DA - FIEE                                          | RECIBIDO X DESTINO               | 27/01/23<br>11:08                           | DECANATO - D - FIEE<br>ORIGINAL                                                           |
| 6 📥 8                            | OFICIO<br>N° 000031-2023-D-FIEE/UNMSM                                           | DECANATO - D - FIEE                                                           | RECIBIDO X DESTINO               | <ul><li>27/01/23</li><li>20:06</li></ul>    | OFICINA GENERAL DE ECONOMÍA - OGE - DGA<br>ORIGINAL                                       |
|                                  | HOJA DE ENVÍO<br>N° 000328-2023-MP-OT-OGE-DGA/UNMSM                             | MESA DE PARTES - MP - OT - OGE - DGA                                          | ARCHIVADO X DESTINO              | <ul> <li>31/01/23</li> <li>14:58</li> </ul> | UNIDAD DE INGRESOS Y EGRESOS<br>- UIE - OT - OGE - DGA<br>ORIGINAL                        |

Si tu trámite procede se generará la devolución en un transcurso de 30 días hábiles.

6.